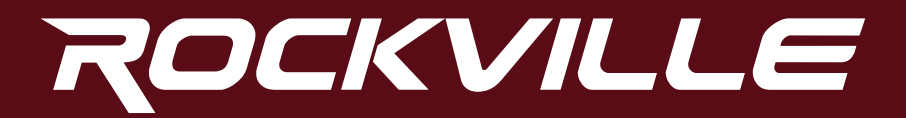

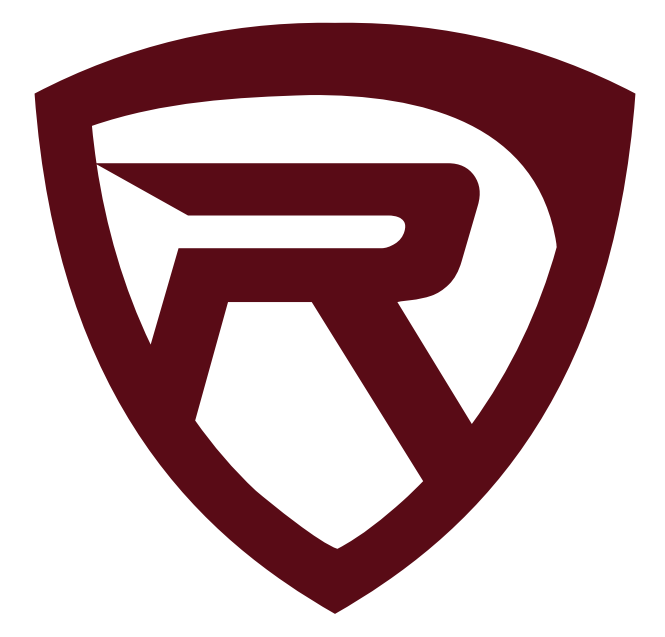

# **RVD13-HD RVD15-BGB RVD17-HD** FLIP DOWN ROOF MOUNT HIGH DEFINITION

FLIP DOWN ROOF MOUNT HIGH DEFINITION LCD MONITOR WITH DVD PLAYER

OWNER'S MANUAL

Thank you for purchasing this Rockville Flip Down Roof Mounted High Resolution TFT LCD Monitor with DVD Player and Multimedia input.

We are very proud to bring you what we consider to be the absolute best value in mobile audio products. The Rockville RVD-HD series are called true all in one because the DVD player and a load of entertainment options are all included in one chassis. This all-in-one monitor is easy to install since you do not have to wire a separate DVD player. The DVD player will play all your favorite files including DVD/ VCD/MP3/WMA/MP3/MP4/CD.

We have spared no expense in manufacturing RVD-HD series Flip Down Monitors to meet the highest quality standards. With proper care and installation this unit will provide you with the highest levels of sound quality. We hope that this unit will bring you years of performance and reliability.

Please read this installation guide carefully for proper use of your Rockville Flip Down Roof Mounted High Resolution TFT LCD Monitor with DVD player and multi media input. Should you need technical assis tance during or after your installation please call our technical help line at 1-646-758-0144, Monday through Friday, 9am to 5pm EST.

# **ATTENTION!** IMPORTANT INFORMATION REGARDING YOUR RVD UNIT. RVD13HD, RVD15BGB, RVD17HD POWER BUTTON FUNCTIONS:

- Press once to turn unit ON.
- While unit is on, press quickly to swith to AV/DVD/HDMI mode.
- While menu is on screen, press to cycle through menu items.
- Press and hold for 3.5 seconds to turn unit OFF.

### RVD13HD, RVD17HD MENU BUTTON FUNCTIONS:

- Press the MENU button to bring up the main MENU, press again to go back to the previous menu or exit the menu screen.
- In DVD mode, press and hold for 3 seconds to switch to USB, SD, or Disc mode.

#### RVD13HD, RVD15BGB, RVD17HD RESET:

- Turn the engine key to the "OFF" position
- Unplug the wire harness for five seconds. This will engage a full reset.
- Re-plug the harness.
- Turn the engine key to the "ACC" or "ON" position
- Press and hold the power button for 3 seconds
- The unit will turn on.
- If this procedure does not resolve your issue, please contact customer service for further assistance.

## Contents

| Powering Unit                   | 4       |
|---------------------------------|---------|
| User Interface                  | 4       |
| Control Panel                   | 5-7     |
| Game Controller/Remote          | 8-9     |
| DVD/USB/SD/HDMI                 | 10      |
| Advanced Functions              | 11      |
| Installation                    | 12      |
| Installation Notes              | 13      |
| Wiring                          | 14 - 15 |
| Interchangeable Cover, RVD15BGB | . 16-17 |
| System Menu Set-up              | 18-20   |
| Troubleshooting                 | 21      |

### Precautions

- To minimize the risk of improper installation Rockville recommends that the installation of this product be performed by an MECP-Certified professional installer.
- Improper installation may cause damage to the vehicle or injury to the driver and occupants.
- Installation must be performed in accordance with this product installation manual. Rockville is not responsible for damage or injuries resulting from installation not performed strictly in accordance with the procedures described in this manual.
- Proper installation of this product may require the use of mounting hardware not included.
- Use only new, unused and properly-sized fasteners to install this product. Do not use previously installed or worn fasteners.
- No modifications to the product or mounting hardware are permitted.
- This product is designed to be used and viewed by rear seat passengers only. The monitor screen must not be visible to the driver. Viewing by the driver while operating the vehicle is not recommended.
- Rockville does not recommend connecting wires or cables to auxillary connectors while the vehicle is in motion.
- This product must not obstruct the driver's rear view when installed or used.
- Rockville bears no liability for any property damage or personal injury that may result from improper or unintended installation or use of this product.

# Powering the Unit

- Turn the engine key to the "ACC" or "ON" position
- Press and hold the power button for 3 seconds
- The unit will turn on.
- When the engine key is turned to the "OFF" position, the unit will turn off.

Tip: If the unit does not turn on, check to ensure all wires are connected properly. It is strongly suggested you seek out the help of a professional when installing.

Tip: Most functions can be accessed from the control panel, but more in-depth functions can only be performed with the remote.

# <u>User</u> Interface

## Unit Settings

- Adjust the unit settings for optimal playback.
- Selected items are highlighted by blue box.

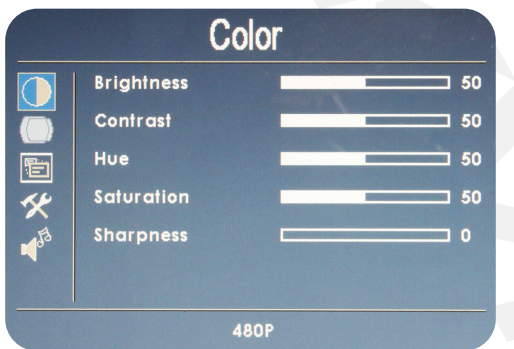

Tip: To display content from an external device, use the AV/ IN option found on the control panel and remote.

### Switch Media Devices

• Press the "USB/SD" button to switch between Disc, SD, and USB devices.

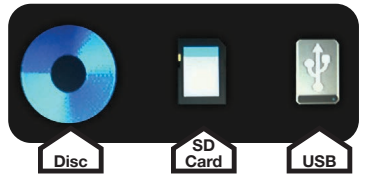

Tip: Refer to DVD and USB/ SD sections for a list of playable media formats.

### Media Files

• Browse the files stored in connected SD or USB device.

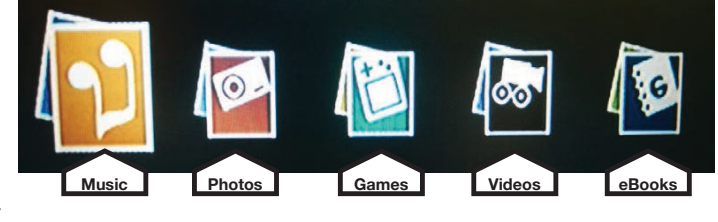

# **RVD13HD** Control Panel

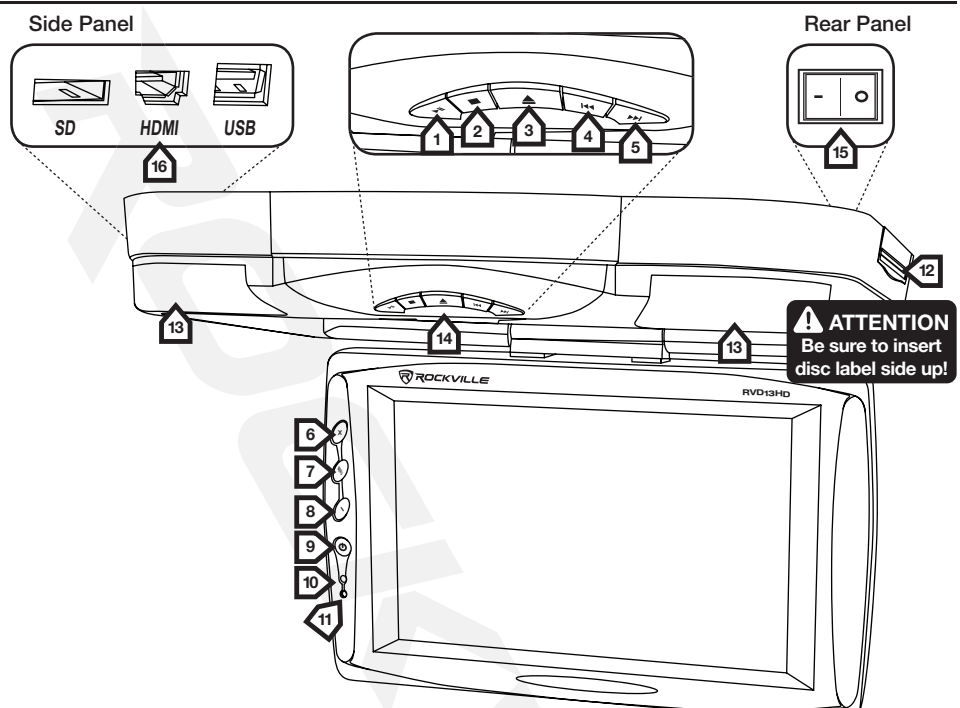

| 1  | Play/Pause         Press once to play and pause content. |                                                                                                    |
|----|----------------------------------------------------------|----------------------------------------------------------------------------------------------------|
| 2  | Stop Press once to stop content.                         |                                                                                                    |
| 3  | Eject                                                    | Press quickly to eject disc.                                                                                                    |
| 4  | Skip Back                                                | Skip to previous chapter, song, picture, page, or video                                                                                                    |
| 5  | Skip Forward                                             | Skip to next chapter, song, picture, page, or video                                                                                                    |
| 6  | +                                                        | Press to adjust selected menu item value.                                                                                                    |
| 7  | Menu                                                     | Press the MENU button to bring up the main MENU, press again to go<br>back to the previous menu or exit the menu screen. In DVD mode, press<br>and hold for 3 seconds to switch to USB, SD, or Disc mode.    |
| 8  | -                                                        | Press to adjust selected menu item value.                                                                                                    |
| 9  | Power Button/<br>AV-DVD Mode                             | Press once to turn unit ON. While unit is on, press quickly to swith to<br>AV/DVD/HDMI mode. While menu is on screen, press to cycle through<br>menu items. Press and hold for 3.5 seconds to turn unit OFF. |
| 10 | IR LED                                                   | Remote control sensor.                                                                                                    |
| 11 | Power LED                                                | Indicates unit status.                                                                                                    |
| 12 | Disc Drive                                               | Insert DVD or CD to access media content.                                                                                                    |
| 13 | Dome Lights/IR Transmitter                               | Super bright dome lights. Also houses IR transmitter for wireless headphones (sold separately).                                                                                                    |
| 14 | Monitor Release Button                                   | Press to release the screen.                                                                                                    |
| 15 | Dome Light Switch                                        | Turn dome lights on or off.                                                                                                    |
| 16 | Multimedia Inputs                                        | SD/HDMI/USB                                                                                                    |

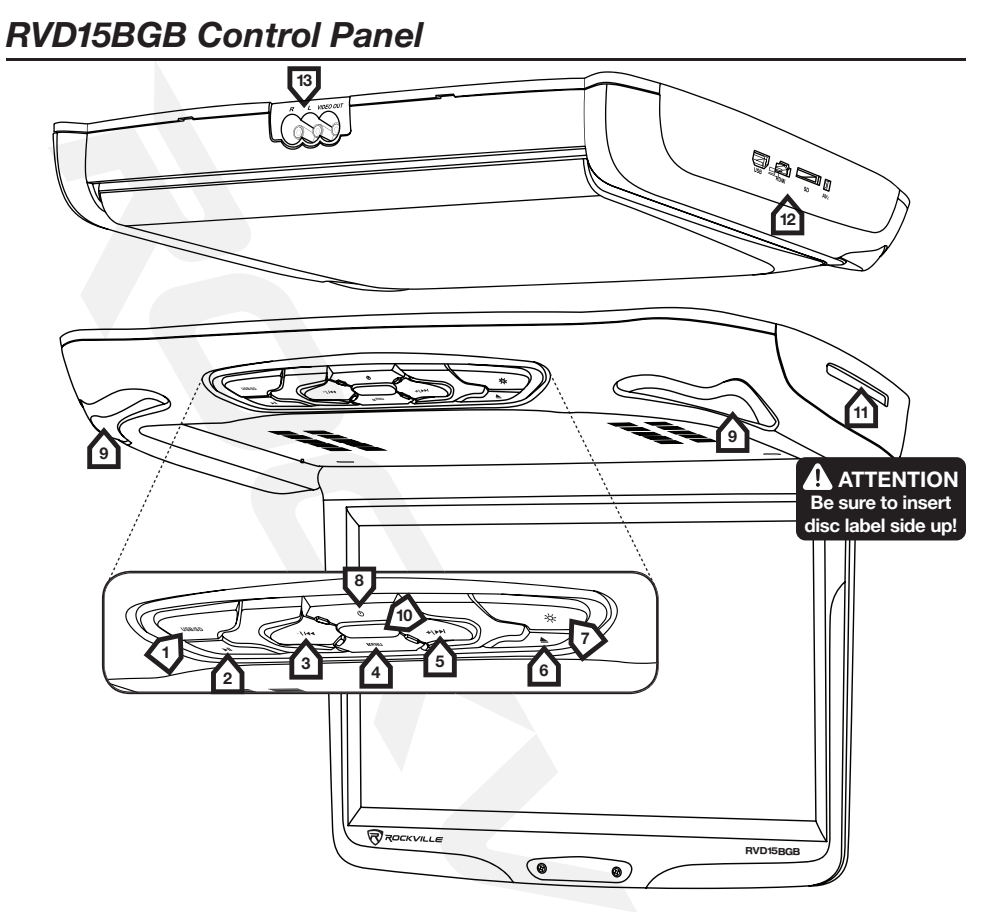

| 1  | USB/SD Button                                                                                                    | Press once to switch between USB and SD mode.                                                                                                    |  |
|----|----------------------------------------------------------------------------------------------------|----------------------------------------------------------------------------------------------------|--|
| 2  | Play/Pause         Press once to play and pause content.                                                                             |                                                                                                    |  |
| 3  | 3 — /Skip Back Press to adjust selected menu item value. In Disc/USB/SD press to skip to previous chapter, song, picture, page, or v |                                                                                                    |  |
| 4  | 4 Menu/Return Acces and adjust unit settings. When in settings m press to return to main menu.                                       |                                                                                                    |  |
| 5  | + /Skip Forward                                                                                                    | Press to adjust selected menu item value. In Disc/USB/SD mode press to skip to next chapter, song, picture, page, or video.                                                                                  |  |
| 6  | Eject                                                                                                    | Press quickly to eject disc.                                                                                                    |  |
| 7  | Dome Light Button                                                                                                    | Turn dome lights on or off.                                                                                                    |  |
| 8  | Power Button/<br>AV-DVD Mode                                                                                                    | Press once to turn unit ON. While unit is on, press quickly to swith to<br>AV/DVD/HDMI mode. While menu is on screen, press to cycle through<br>menu items. Press and hold for 3.5 seconds to turn unit OFF. |  |
| 9  | Dome Lights/IR Transmitter                                                                                                    | Super bright dome lights. Also houses IR transmitter for wireless headphones (sold separately).                                                                                                    |  |
| 10 | Power LED/IR LED                                                                                                    | Indicates unit status/remote control sensor.                                                                                                    |  |
| 11 | Disc Drive                                                                                                    | Insert DVD or CD to access media content.                                                                                                    |  |
| 12 | Multimedia Inputs                                                                                                    | USB/HDMI/SD/AV 2                                                                                                    |  |
| 13 | Output                                                                                                    | L & R Audio/Video                                                                                                    |  |

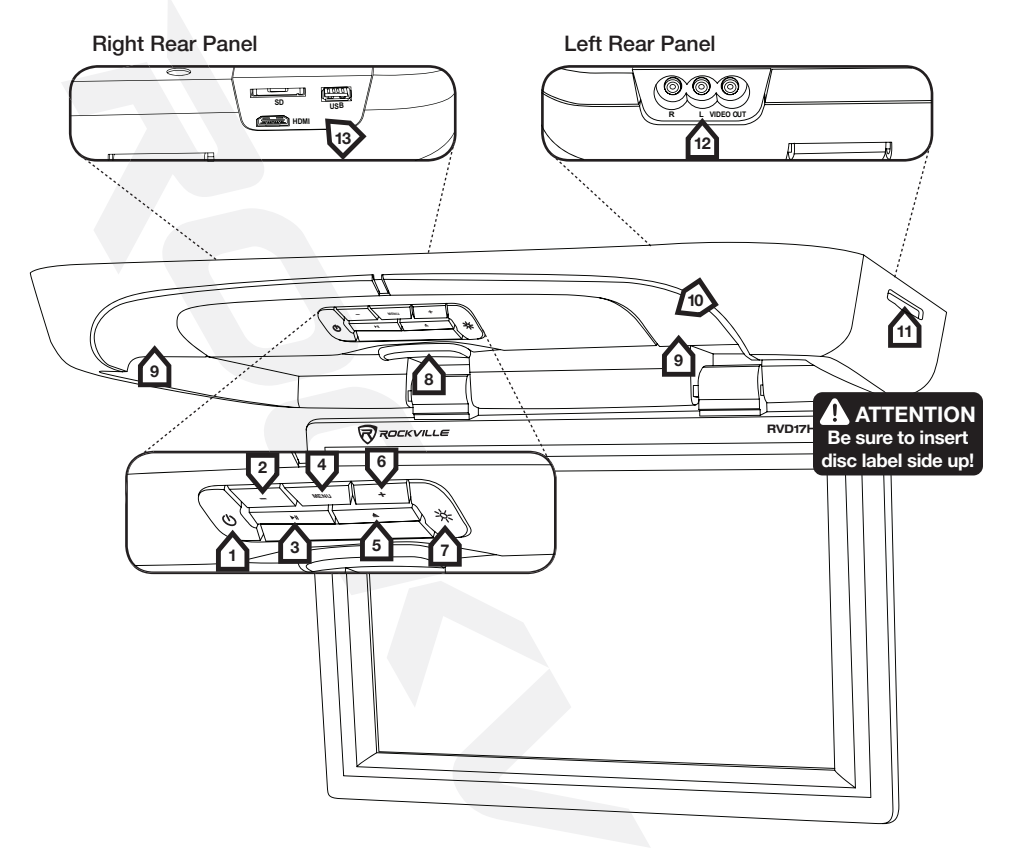

| 1                        | Power Button/<br>AV-DVD Mode                                                         | Press once to turn unit ON. While unit is on, press quickly to swith to<br>AV/DVD/HDMI mode. While menu is on screen, press to cycle through<br>menu items. Press and hold for 3.5 seconds to turn unit OFF.                                          |  |
|--------------------------|--------------------------------------------------------------------------------------|----------------------------------------------------------------------------------------------------|--|
| 2                        | – /Skip Back                                                                         | Press to adjust selected menu item value. In Disc/USB/SD mode press to skip to previous chapter, song, picture, page, or video.                                                                                                    |  |
| 3                        | Play/Pause                                                                           | Press once to play and pause content.                                                                                                    |  |
| 4                        | Menu                                                                                 | Press the MENU button to bring up the main MENU, press again to g<br>back to the previous menu or exit the menu screen. In DVD mode, pre<br>and hold for 3 seconds to switch to USB, SD, or Disc mode.                                                |  |
| 5                        | Eject                                                                                | Press quickly to eject disc.                                                                                                    |  |
| 6                        | + /Skip Forward                                                                      | Press to adjust selected menu item value. In Disc/USB/SD mode press to skip to next chapter, song, picture, page, or video.                                                                                                    |  |
| 7                        | Dome Light Button                                                                    | Turn dome lights on or off.                                                                                                    |  |
|                          |                                                                                      |                                                                                                    |  |
| 8                        | Monitor Release Button                                                               | Press to release the screen.                                                                                                    |  |
| 8<br>9                   | Monitor Release Button Dome Lights/IR Transmitter                                    | Press to release the screen.<br>Super bright dome lights. Also houses IR<br>transmitter for wireless headphones (sold separately).                                                                                                    |  |
| 8<br>9<br>10             | Monitor Release Button Dome Lights/IR Transmitter Power LED/IR LED                   | Press to release the screen.<br>Super bright dome lights. Also houses IR<br>transmitter for wireless headphones (sold separately).<br>Indicates unit status. Remote control sensor.                                                                   |  |
| 8<br>9<br>10<br>11       | Monitor Release Button Dome Lights/IR Transmitter Power LED/IR LED Disc Drive        | Press to release the screen.<br>Super bright dome lights. Also houses IR<br>transmitter for wireless headphones (sold separately).<br>Indicates unit status. Remote control sensor.<br>Insert DVD or CD to access media content.                      |  |
| 8<br>9<br>10<br>11<br>12 | Monitor Release Button Dome Lights/IR Transmitter Power LED/IR LED Disc Drive Output | Press to release the screen.<br>Super bright dome lights. Also houses IR<br>transmitter for wireless headphones (sold separately).<br>Indicates unit status. Remote control sensor.<br>Insert DVD or CD to access media content.<br>L & R Audio/Video |  |

## Game Controller

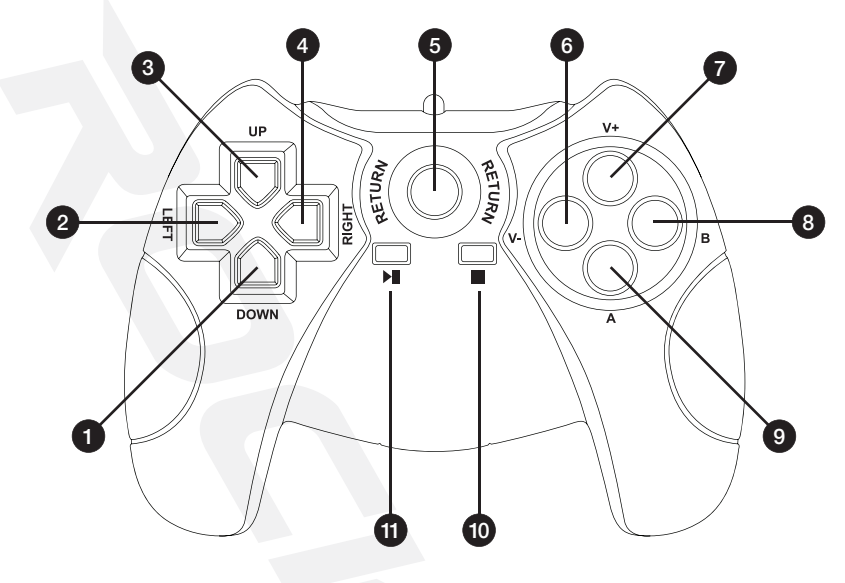

## **Remote Control**

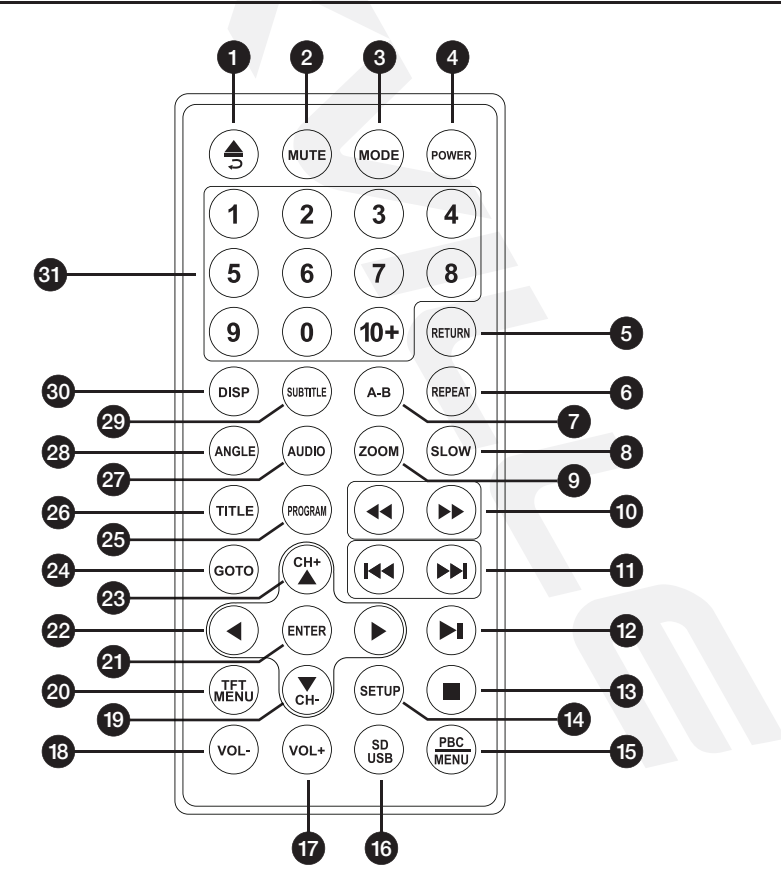

## **Game Controller Fucntions**

| 1  | Down       | Move down                          |  |
|----|------------|------------------------------------|--|
| 2  | Left       | Move left.                         |  |
| 3  | Up         | Move up.                           |  |
| 4  | Right      | Move right.                        |  |
| 5  | Return     | Return to main menu.               |  |
| 6  | Volume –   | Press to decrease volume.          |  |
| 7  | Volume +   | Press to increase volume.          |  |
| 8  | Function A | Game function A.                   |  |
| 9  | Function B | Game function B.                   |  |
| 10 | Stop       | Stop game.                         |  |
| 11 | Play/Pause | Press once to play and pause game. |  |

## **Remote Control Functions**

|    |               |                                                                  | _  |            |                                                 |
|----|---------------|------------------------------------------------------------------|----|------------|-------------------------------------------------|
| 1  | Eject         | Press to eject disc.                                             | 17 | Volume +   | Press to increase volume.                       |
| 2  | Mute          | Press to mute volume.                                            | 18 | Volume -   | Press to decrease volume.                       |
| 3  | Mode          | Switch between DVD/AV/HDMI mode.                                 | 19 | CH-        | Move backwards through channels.                |
| 4  | Power         | Turn unit on and off.                                            | 20 | TFT Menu   | Press button to display the<br>LCD menu screen. |
| 5  | Return        | Return to previous menu.                                         | 21 | Enter      | Press to confirm settings.                      |
| 6  | Repeat        | DVD: Repeat entire chapter<br>or title. CD: Repeat track         | 22 | Cursors    | Move cursor up, down,<br>left, and right.       |
|    | Hopour        | or entire disc.                                                  | 23 | CH+        | Move forward through channels.                  |
| 7  | A-B           | peat playback between A and B.                                   | 24 | Go-To      | Selects time/chapter to go to.                  |
| 8  | Slow          | and 1/8 speed.                                                   | 25 | Program    | Use this button to program unit.                |
| 9  | Zoom          | Zoom in or zoom out of<br>picture on screen.                     | 26 | Title      | Displays DVD title.                             |
| 10 | RWD/FWD       | Scan forward and backward<br>through pictures or audio.          | 27 | Audio      | Switch audio languages.                         |
| 11 | Previous/Next | Skip to previous/next chapter,<br>song, picture, page, or video. | 28 | Angle      | Switch picture angle.                           |
| 12 | Play/Pause    | Press once to play<br>and pause content.                         | 29 | Subtitle   | Switch subtitle languages.                      |
| 13 | Stop          | Press once to stop content.                                      | 30 | Disp       | Displays disc information                       |
| 14 | Setup         | Press to enter and exit<br>setup menu.                           | 21 | Number Pad | Use to input numbers                            |
| 15 | PBC/Menu      | Display the DVD's menu on screen. Show playback controls.        | 51 | Number Fau | ose to input humbers.                           |
| 16 | SD/USB        | Press to switch between<br>SD and USB mode.                      |    |            |                                                 |

## DVD

## **Getting Started**

- Insert the DVD, label side up, into the disc drive.
- Wait for the DVD to load.
- Navigate the DVD menu for options.

## Control

 Play/pause and navigate through the DVD menu options using the designated buttons found on both the control panel and the remote.

## **Playable Discs**

- DVD
- DVD-CD • CD
- CD-R CD-RW
- CD-DA SV-CD

• DVD-R

# USB/SD

## Unit Settings

- Insert USB device or SD card into the designated slots (see pages 5 7 for slot locations).
- Wait for the unit to load content.
- Browse files using the designated commands on the unit remote.

### **Playable Media Formats**

- AUDIO: MP3, WMA, WAV VIDEO: MP4, AVI, WMV, VCD
- PHOTOS: JPG
- GAMES: NES

• BOOKS: TXT

Tip: Video from a USB/SD is controlled the same way as DVD.

# HDMI Input (all units)

Connect HDMI output to the HDMI input of the unit via an HDMI cable (not included). RVD13HD

Supported video modes:

- 1080P 720P 576P
- 1080I • 480P

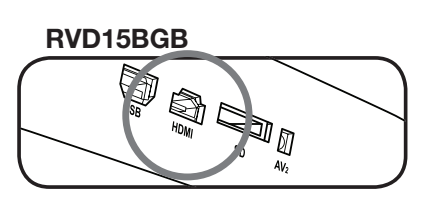

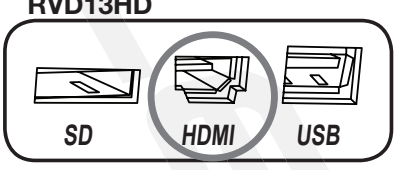

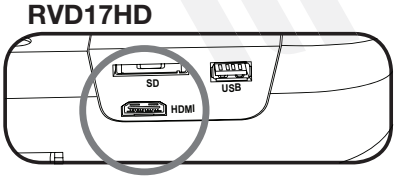

# **Advanced Functions**

## Picture Contol via Unit

- Press the MENU button on the unit to bring up the on-screen picture control menu.
- Select the desired sub-menu (COLOR, OSD, FUNCTION, and SOUND) by pressing the power button on the unit.
- Press +/- to enter and adjust sub-menus.
- Press the MENU button to return to the previous menu.

## Picture Contol via Remote Control

- Press the TFT MENU button on the remote to bring up the on-screen picture control menu.
- Select the desired sub-menu (COLOR, OSD, FUNCTION, and SOUND) by pressing the ▲ / ▼ buttons.
- Press ◀/ ► buttons to enter and adjust sub-menus.
- Press the TFT MENU button to return to the previous menu.

## FM Transmitter Setup via Unit

- Press MENU button.
- Press POWER button.
- Press +/- buttons to select SOUND CONTROL from the menu.
- Press POWER button again, then press +/- buttons to select the FM menu.
- Press POWER button and use +/- to select the FM frequency.
- Use MENU key to return to previous menu.

## FM Transmitter Setup via Remote

- Press MENU button.
- Press ▲ / ▼ buttons to scroll to SOUND CONTROL menu.
- Press ◀/ ▶ buttons to select SOUND CONTROL.
- Press ▲ / ▼ buttons to scroll to FM menu.
- Press ◀/ ► buttons to select FM.
- Press ▲ / ▼ buttons to scroll to FM frequency menu.
- Press 
   buttons to select the desired FM frequency.
- Press the TFT MENU button to return to the previous menu.

## Game Mode

- Insert the game disc into the disc drive and wait for it to load.
- Once main menu is displayed, use the ▲ / ▼/ ◀ / ▶ keys on the remote control or the multidirectional pad on the game controller to navigate through games. Press ENTER on the remote or START on the controller to begin game.
- If using remote control to play game, use the ▲ / ▼/ ◀ / ► on the remote to control game play. Use the ENTER key to confirm function of item in game.
- Use the RETURN key to exit game.

# Installation Guide

### Install Instructions (all units)

- To prevent short circuits, remove key from the ignition and disconnect the RED (+12V) cable from battery terminal.
  - 1. Disconnect the original dome light.
  - 2. Detach metal mounting plate from Rockville unit. Release the screen from its locked position to access the necessary screws and set them aside.
  - 3. Attach the metal mounting plate to the roof using the screws provided. Make sure screws attach to interior roof liner.
  - Connect ground wire harness in the following order: Ground wire (black) ACC wire (red)
  - 5. Attach the unit to the metal mounting plate using the screws removed in step 3.
- Connection may vary depending on vehicle make and model. Rockville recommends that the installation of this product be performed by an MECP-Certified professional installer.

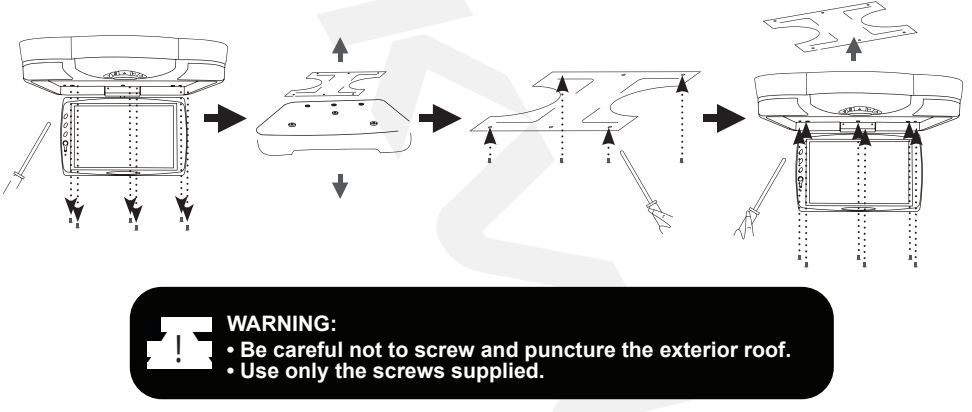

#### Install Precautions

- This unit should be install by a qualified technician or service personnel.
- This product is designed to operate with a 12V DC, grounded battery system.
- Disconnect the ground wire from the battery terminal before connecting this unit to the electrical system.
- · Use proper insulation and fastening materials to prevent electrical short-circuiting.
- Do not connect the red wire of this product directly to the battery terminal. Remember to connect the red wire of this product to the ACC of the ignition key switch. Failure to do so may result in draining of the battery charge prematurely.
- Do not install this product at a position that may cause injuries to the passenger(s) during an accident.
- Due to different car specifications, please ensure that the display monitor is suitably located.
- Do not install this product at a declining angle exceeding 30°.
- Do not install screws over plane surface which may affect monitor ejector retract function.

13

# WIRING RVD13HD

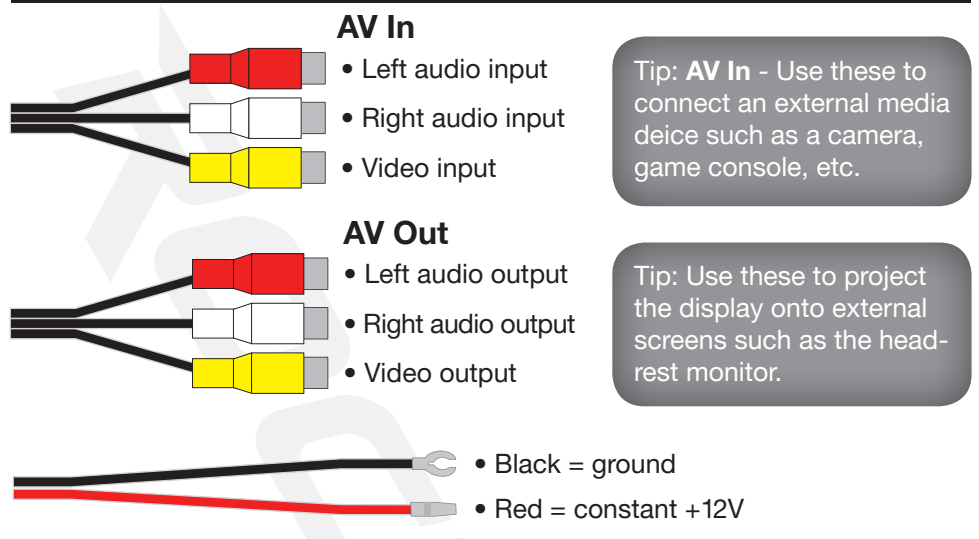

- Connect the black lead to any bare metal surface on the car chassis or the dome light ground wire.
- Connect the red lead to 12 volt ACC wire.

## WIRING RVD15BGB

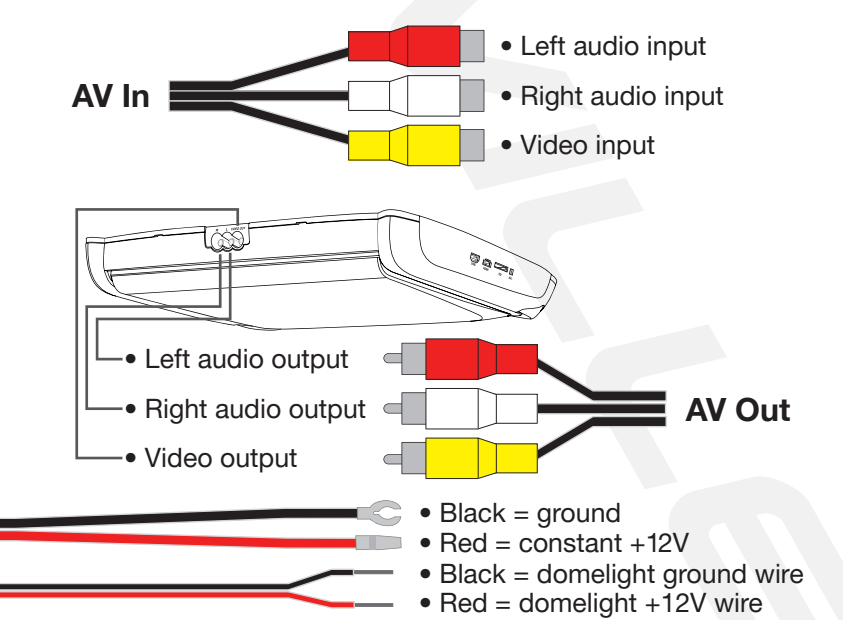

- · Connect the black lead to any bare metal surface on the car chassis.
- Connect the red lead to the 12 volt ACC wire.
- The red/black wires connect to the vehicle's domelight's pos & neg leads. The unit's lights will now function as the vehicle's domelight. Please note, this connection is optional.

## WIRING RVD15BGB

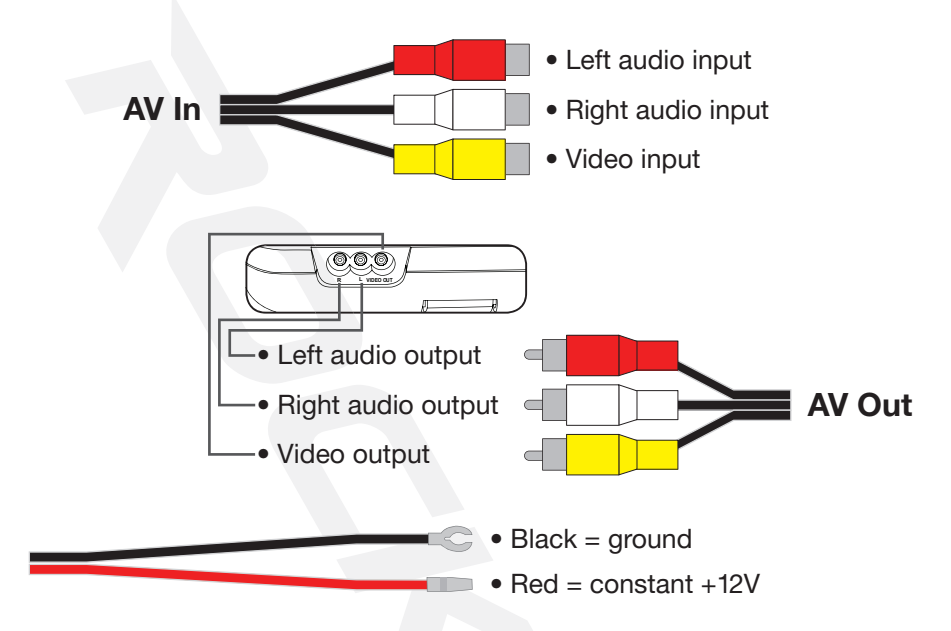

- Connect the black lead to any bare metal surface on the car chassis or the dome light ground wire.
- Connect the red lead to 12 volt ACC wire.

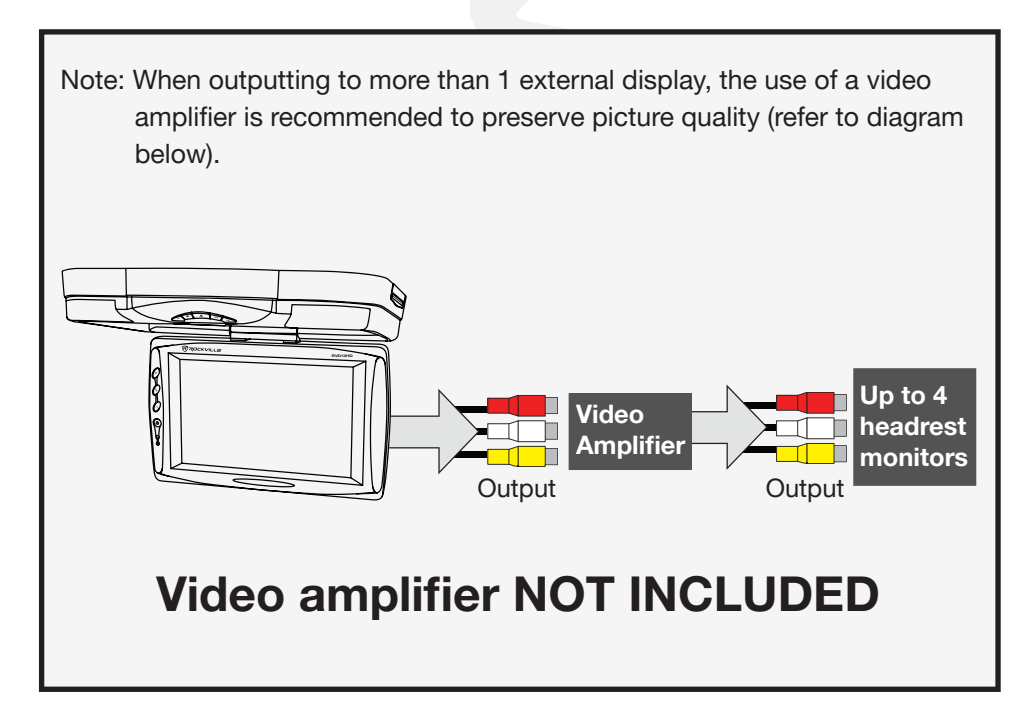

### **Chassis Cover**

1. Remove the unit from vehicle roof and place on a flat surface. Remove the chassis cover using the included removal tool. Insert the tool into the slot

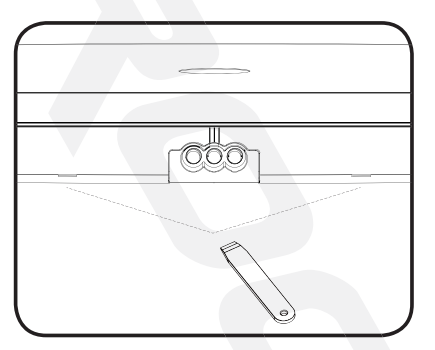

found to the left and right of the AV outputs on the rear of the unit to release the cover.

2. Carefully pull the cover up and away from the chassis.

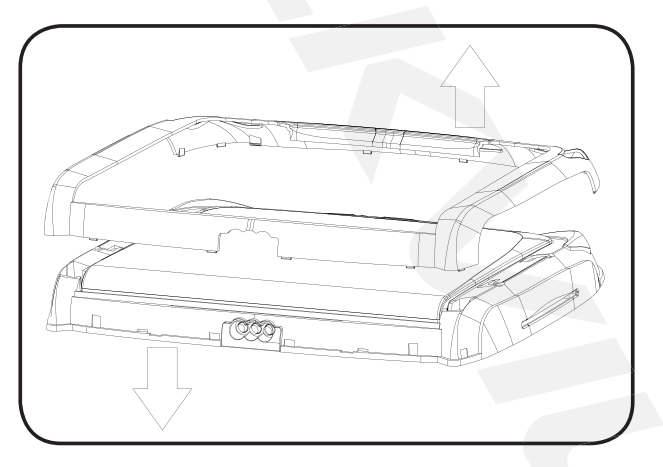

3. Attach the new cover to the chassis as shown in the diagram below. Be sure

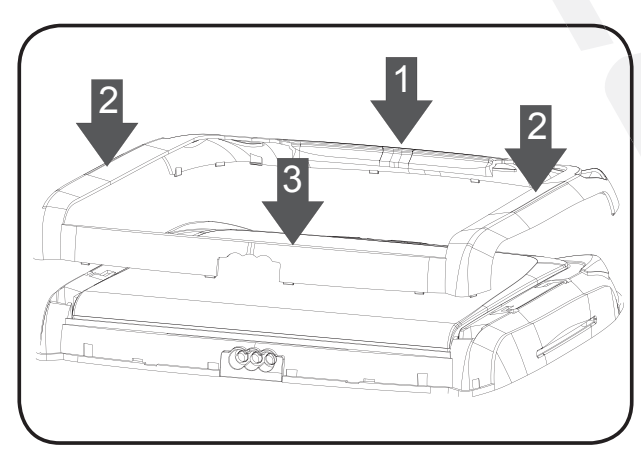

to secure the contact points in the order shown.

## Screen Cover

1. Remove the unit from vehicle roof and place on a flat surface. Remove the screen cover using the included removal tool. Open the screen to approximately a 45 degree angle. Insert the tool into the slots found on the top edge of the screen to remove the cover.

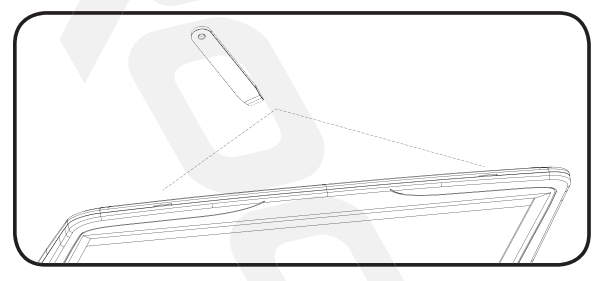

2. Carefully pull the cover away from the screen.

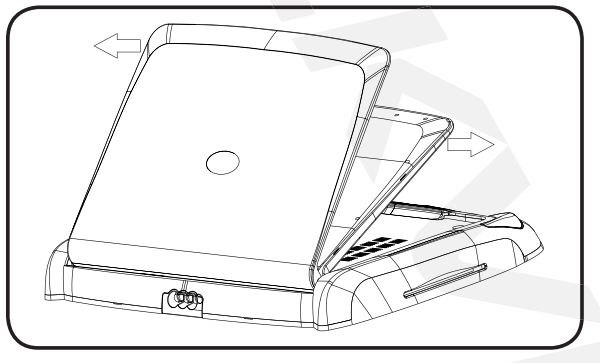

3. To attach the new cover to the screen, align the hooks on the cover to the corresponding slots on the outside bottom of the screen. Be sure to secure the contact points in the order shown.

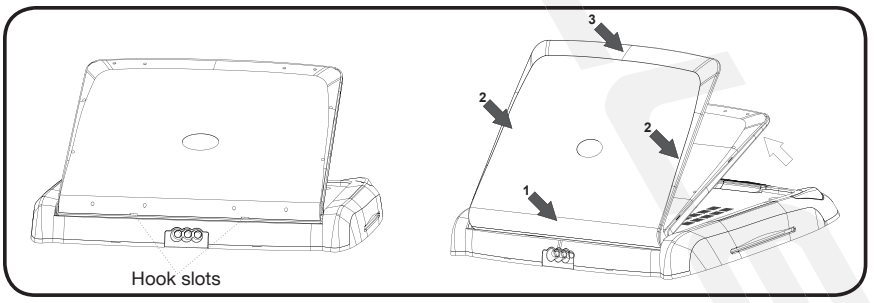

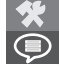

| SYSTEM SETUP                                                                              |
|-------------------------------------------------------------------------------------------|
| TV SYSTEM<br>POWE R RESUME<br>SCREEN SAVER<br>TV TYPE<br>PASSWOR D<br>RATIN G<br>DE FAULT |

### Enter System Set-up

Press set up button and use arrow keys to select SYSTEM SETUP.

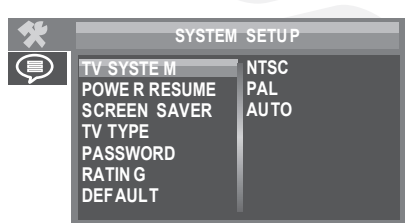

### **Display Mode**

Select TV SYSTEM from menu . Choose between PAL, NTSC, or Auto. The Auto function will automatically switch between PAL and NTSC.

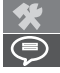

SYSTEM SETUP TV SYSTE M POWE RESUME SCREEN SAVER TV TYPE PASSWOR D RATING DE FAULT

#### Power Resume

Turn on POWER RESUME ans the unit will automatically power up when you start your vehicle.

| - |                                                                                       |            |
|---|---------------------------------------------------------------------------------------|------------|
| * | SYSTEM                                                                                | SETU P     |
| P | TV SYSTEM<br>POWER RESUME<br>SCREEN SAVER<br>TV TYPE<br>PASSWORD<br>RATING<br>DEFAULT | ON<br>OF F |

#### Screen Saver

Turn SCREEN SAVER feature on and off.

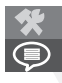

SYSTEM SETUP TV SYSTE M POWER RESUME SCREEN SAVER 4:3P S PASSWOR D 4:3L B 16:9 RATIN G DEFAULT

### TV Type

Set the proper TV aspect ratio.

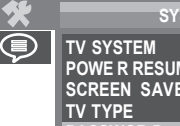

SYSTEM SETUP POWE R RESUME SCREEN SAVER SSWOR D RATIN G DEFAULT

### Password

In this menu you can set the parental lock password using four numbers. The default password is 0000. If you happen to forget your password, use the default password to unlock and reset.

| * | SYSTEM                                                                                    | I SETUP                                                                     |
|---|-------------------------------------------------------------------------------------------|-----------------------------------------------------------------------------|
|   | TV SYSTE M<br>POWER RESUME<br>SCREE N SAVER<br>TV TYPE<br>PASSWOR D<br>RATIN G<br>DEFAULT | 1 KID SAFE<br>2 G<br>3 PG<br>4 PG13<br>5 PG-R<br>6 R<br>7 NC-17<br>8 ADUL T |

#### Ratings

Here you can set the types of content allowed based on MPAA ratings. If the parental lock is set, you will need four digit code to change this.

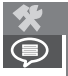

| SYSTEM                                                                                    | SETUP   |
|-------------------------------------------------------------------------------------------|---------|
| TV SYSTE M<br>POWE R RESUME<br>SCREEN SAVER<br>TV TYPE<br>PASSWOR D<br>RATIN G<br>DEFAULT | RESTORE |
| DEFAULI                                                                                   | RESTORE |

### **Defaults**

Restore factory settings.

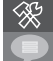

LANGUAG E SETU P OSD LANGUAGE AUDI O LANG SUBTITL E LANG MENU LANG

### Language Set-up

Press set up button and use arrow keys to select SYSTEM SETUP.

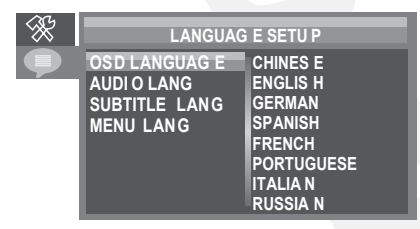

OSD Language Select OSD LANGUAGE to set the unit display language.

| × | LANGUA                                                    | G E SETU P                                                                              |
|---|-----------------------------------------------------------|-----------------------------------------------------------------------------------------|
| • | OSD LANGUAGE<br>AUDIO LANG<br>SUBTITL E LANG<br>MENU LANG | CHINESE<br>ENGLIS H<br>GERMAN<br>SPANIS H<br>FRENCH<br>PORTUGUESE<br>ITALIAN<br>RUSSIAN |

#### Audio Lang

Select AUDIO LANG to set the language output for discs.

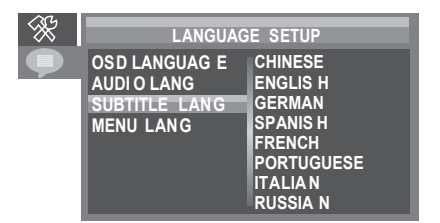

#### Subtitle Lang

Select SUBTITLE LANG to set the subtitle language for discs.

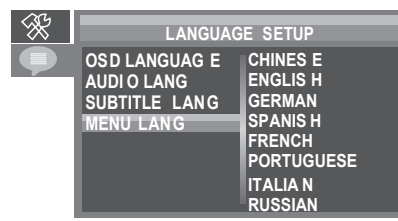

### Menu Lang

Select MENU LANG to set the disc's menu language.

# Troubleshooting

| No display                             | Check for loose or disconnected cables. Check input<br>mode settings on the on-screen menu. Check ground<br>cable. Make sure the area it is attached to has no rust<br>or corrosion and is clean. Make sure ground connection<br>is very tight and secure. |
|----------------------------------------|----------------------------------------------------------------------------------------------------|
| No sound/distorted sound               | Check for loose or disconnected cables. Try using dif-<br>ferent FCA cables. Check audio ouput menu settings.                                                                                                    |
| No power                               | Check for loose or disconnected cables (power and ground). Check for blown fuses. Make sure to replace fuse with one of the same type.                                                                                                    |
| Poor quality playback                  | Check the disc for scratches. Clean the disc if needed.                                                                                                    |
| Disc Error is dis-<br>played on screen | Turn the unit off and then back on. Check that the disc<br>has been inserted properly: label side up. Check that<br>the disc is in the proper format. Check region settings<br>(PAL/NTSC).                                                                 |
| Remote control does<br>not work        | Check for any obstructions between the remote and the<br>remote sensor on the unit. Check the remote battery.<br>Bring the remote closer to the unit. Make sure you've<br>removed the plastic tab from the battery compartment.                            |

Visit us at: RockvilleAudio.com

Due to constant improvements, these specifications are subject to change without notice. Copyright 2020